# vocaster hub

User Guide

Focusrite

# 차례

| 소개                                        | 3                 |
|-------------------------------------------|-------------------|
| 시스템 요구 사항<br>설치 Vocaster Hub              | 3<br>3            |
| Vocaster Hub 레이아웃                         | 4                 |
| 키특성                                       | 4                 |
| 마이크 입력 컨트롤                                | 5                 |
| 마이크 레벨 슬라이더 및 미터<br>슬라이더<br>미터<br>음소거     | 5<br>5<br>5<br>6  |
| 급 ·<br>클립 표시기                             | 6                 |
| 높이다<br>사전 설정 향상<br>편집 향상<br>자동 게인         | 6<br>6<br>7<br>10 |
| 48V                                       | 10                |
| 다른 버튼                                     | 11                |
| 믹스 섹션                                     | 12                |
| 설정 페이지                                    | 13                |
| 업데이트                                      | 15                |
| 소프트웨어 업데이트 Vocaster Hub<br>보캐스터의 펌웨어 업데이트 | 15<br>15          |
| 사전 설정의 매개 변수 향상                           | 17                |
| 통지                                        | 18                |
| 문제 해결<br>저작권 및 법적 고지                      | 18<br>18          |

# 소개

이것은 Vocaster 인터페이스를 제어하는 데 사용하는 소프트웨어 응용 프 로그램의 사용자 가이드 Vocaster Hub입니다.

이 사용자 가이드는 소프트웨어에 대해 Vocaster Hub 설명하지만 Vocaster 인터페이스에 대한 자세한 내용은 이 사용자 가이드와 Vocaster 하드웨어에 대한 사용자 가이드를 모두 읽어야 합니다.

Vocaster One 및 Vocaster Two 사용자 가이드는 다음에서 다운로드할 수 있습니다.

focusrite.com/downloads

# 시스템 요구 사항

중요

컴퓨터 및 운영 체제 호환성 Vocaster Hub에 대한 최신 정보를 보려면 다음 링크를 방문하십시오.

support.focusrite.com

## 설치 Vocaster Hub

당신은 윈도우와 맥에 설치할 Vocaster Hub 수 있습니다. 다운로드 및 설 치 Vocaster Hub:

- 1. Focusrite 다운로드 웹 사이트로 이동합니다. focusrite.com/downloads
- 2. 다운로드 웹 사이트에서 찾으십시오 Vocaster.

- 운영 체제(윈도우 또는 맥)에 맞게 다운로드 Vocaster Hub 합니 다.
- 4. 컴퓨터에서 다운로드 폴더를 열고 설치 프로그램을 두 번 클릭합 니다 Vocaster Hub .
- 5. 화면의 지시에 따라 설치합니다 Vocaster Hub. Windows용으로 설치하는 Vocaster Hub 경우 컴퓨터가 다시 시작됩니다.
- 6. 아직 연결하지 않은 경우 USB 케이블을 사용하여 인터페이스를 컴퓨터에 연결합니다 Vocaster .
- 7. 열면 Vocaster Hub 자동으로 감지 Vocaster 됩니다.

#### 소프트웨어에서 내 Vocaster 것을 볼 수 없습니다.

에서 인식 Vocaster 할 수 없는 경우 소프트웨어의 링크를 사용하여 도움 말 센터를방문하거나 지원팀에 Vocaster Hub문의하십시오.

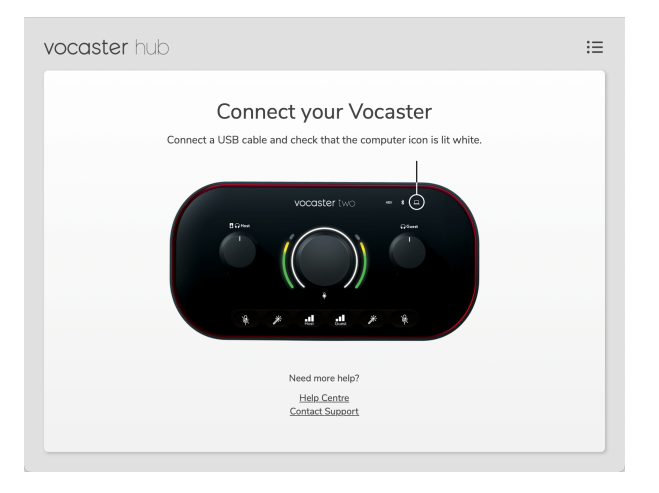

# Vocaster Hub 레이아웃

Vocaster Hub의 레이아웃은 컴퓨터에 연결하는 Vocaster 인터페이스에 따라 다릅니다.

레이아웃은 다르지만 각 섹션의 Vocaster Hub 작동 방식은 동일합니다. 다음 다이어그램은 Vocaster One 및 Vocaster Two의 레이아웃을 보여줍 니다.

이 사용자 가이드의 나머지 부분에서는 Vocaster Two가 연결된 스크린샷 을 사용하고 기능이 Vocaster Two에만 해당되는 경우를 알려줍니다.

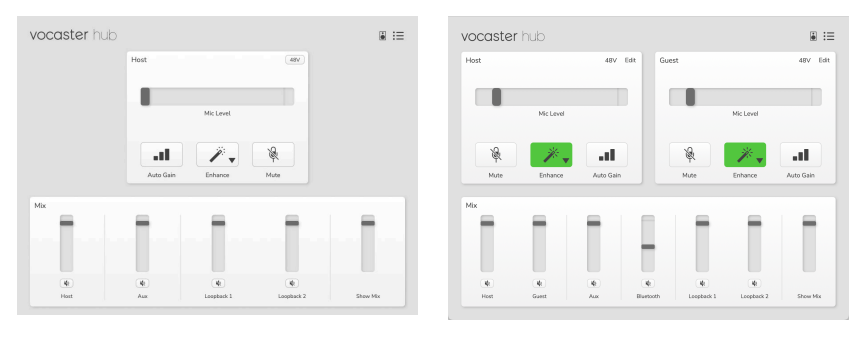

보캐스터 원

보캐스터 2

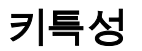

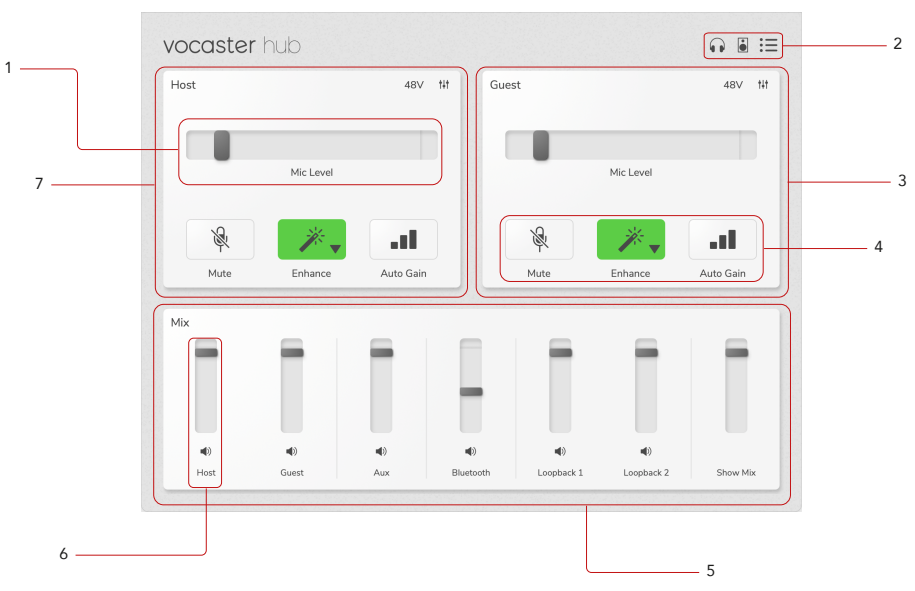

- 1. 슬라이더, 미터 및 클립 표시기. 마이크 입력 컨트롤을 [5]참조 하십시오.
- 2. 스피커 음소거, [11] 헤드폰 음소거 및 설정 페이지를 [13]참조 하십시오.
- 3. **손님** 입력
- 4. 음소거, 향상 및 자동 게인. 마이크 입력 컨트롤 [5]참조
- 5. **믹스** 섹션. 믹스 섹션을 [12]참조하십시오.
- 6. 믹서 채널. 믹스 섹션을 [12]참조하십시오.
- 7. **호스트** 입력

# 마이크 입력 컨트롤

## 마이크 레벨 슬라이더 및 미터

마이크 레벨 섹션 Vocaster Hub 은 사전 설정을 미러링합니다.amp Vocaster 하드웨어 전면에 있는 컨트롤. 마이크 레벨 슬라이더(또는 게인) 가 설정된 위치와 미터에서 신호가 얼마나 큰지 확인할 수 있습니다.

## 슬라이더

#### **마이크 레벨** 컨트롤의 슬라이더는 Vocaster 상단 패널에 있는 노브의 ♥

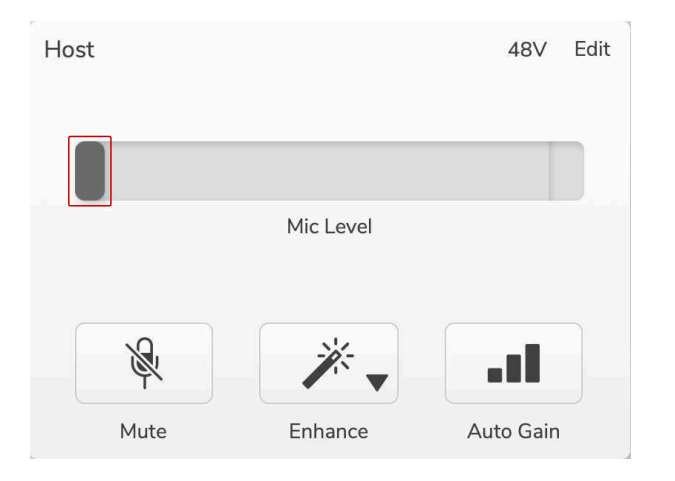

소프트웨어에서 슬라이더를 클릭하고 드래그하여 게인을 높이거나(오른 쪽) 게인을 줄일 수 있습니다(왼쪽). 노브를 움직이면 슬라이더가이를 반 영하도록 움직입니다.

### 미터

미터는 마이크에 대고 말할 때 켜지는 마이크 레벨 컨트롤의 섹션입니다.

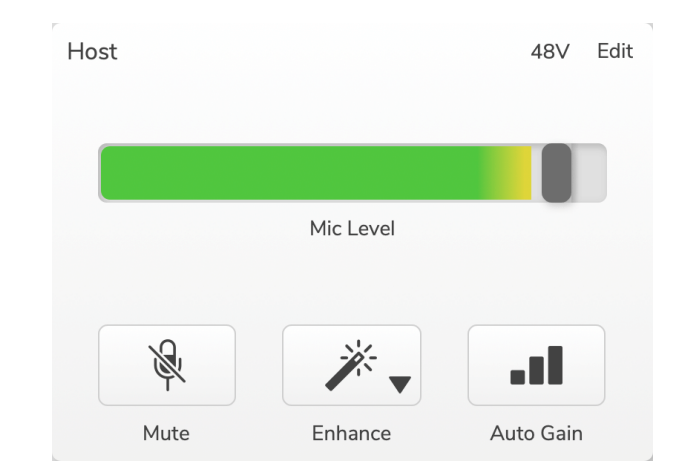

Auto Gain을 사용하여 마이크 레벨을 설정하는 것이 좋지만 마이크가 왜 곡되거나 너무 큰 경우 미터를 사용하여 더 나은 레벨을 설정할 수 있습니 다.

미터는 녹색으로 켜지고 신호가 커지면 노란색으로 바뀝니다. 게인을 설 정하려면 녹음하는 것처럼 마이크에 대고 말하고 슬라이더나 <sup>@</sup> 노브를 움 직여 가장 크게 말할 때 미터가 노란색으로 바뀌기 시작합니다.

## 음소거

**음소거** 버튼 Vocaster Hub 은 Vocaster의 음소거 버튼과 동일한 작업을 수행합니다. 마이크를 '끄려면' 누릅니다.

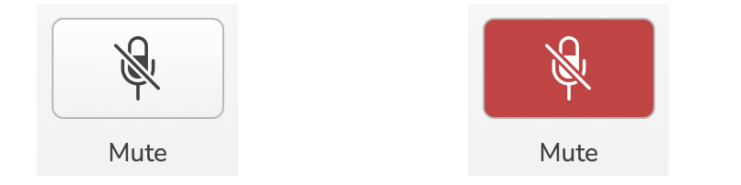

**음소거** 가 켜져 있으면 하드웨어 버튼인 자동 게인 및 음소거가 빨간색으 로 표시되고 Vocaster의 게인 후광이 빨간색으로 깜박입니다.

# 클립 표시기

클립 표시기는 신호가 클리핑되었을 때 나타나는 미터의 맨 오른쪽에 있 는 빨간색 부분입니다. 마이크가 이 수준에 도달하면 왜곡될 수 있으므로 클리핑을 피하십시오.

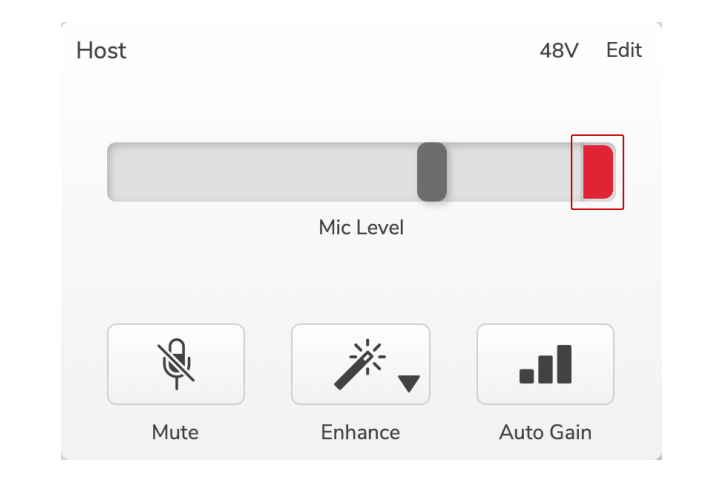

클립 미터가 나타나면 노브를 낮추거나 슬라이더를 <sup>ᇦ</sup> 왼쪽으로 이동하여 게인을 줄입니다.

## 높이다

**향상** 버튼은 세 가지 효과를 적용하여 음성 녹음을 위해 신호를 최적화합 니다. 세 가지 효과는 다음 순서로 적용됩니다.

- 하이 패스 필터 (HPF)
- 압축기
- 3밴드 EQ(이퀄라이저)

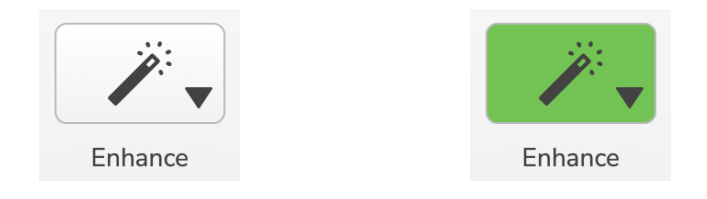

각 효과가 정확히 무엇을 하는지에 대한 설명은 이 사용 설명서의 범위를 벗어납니다. 더 자세히 알고 싶다면 온라인에서 각 효과의 이름을 검색하 는 것이 좋습니다.

## 사전 설정 향상

Enhance에는 음성의 소리에 따라 음성에 다른 매개변수를 적용하는 사전 설정이 있습니다.

각 사전 설정 효과의 매개 변수는 이 사용 설명서의 끝에 있습니다(사전 설정 매개 변수 향상 [17]참조).

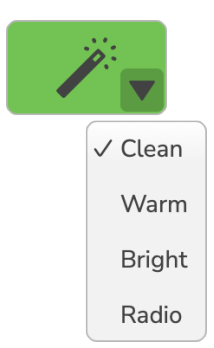

**VERSION 1.3** 

사용 가능한 사전 설정은 다음과 같습니다.

- 깨끗이
- 따뜻하다
- 밝다
- 라디오

## 편집 향상

의 Vocaster Hub 편집 버튼을 사용하면 음성 스타일에 맞게 향상 모드 설 정을 변경할 수 있습니다.

향상에 액세스하려면 편집 을 클릭합니다.

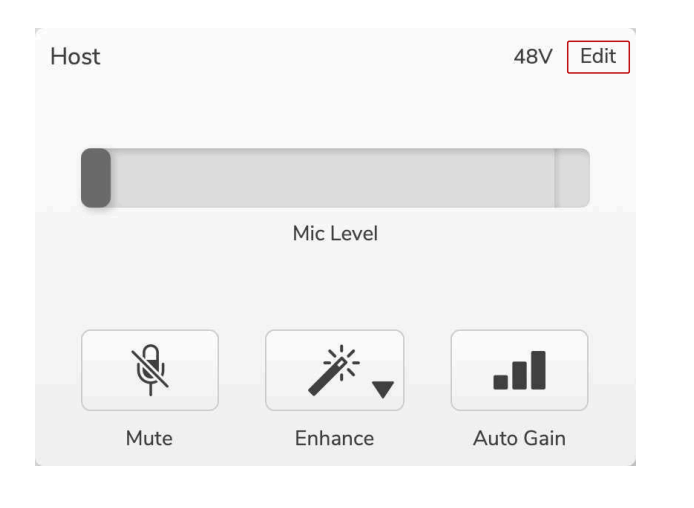

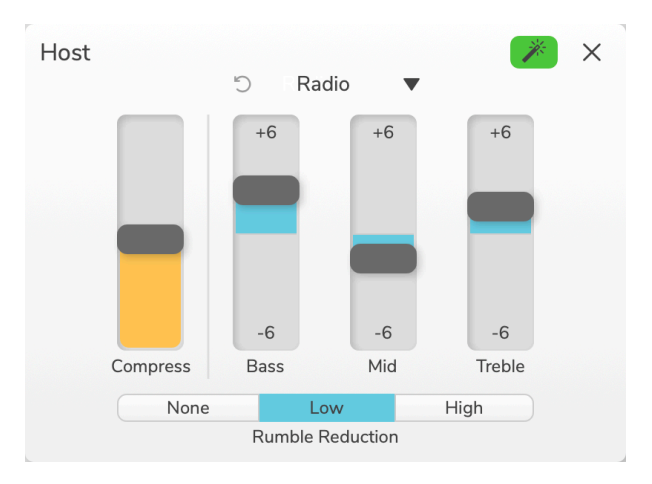

편집 모드에서 강화 봉 🌌

드롭다운을 사용하여 시작 사전 설정을 선택하고 음성 설정을 조정할 수 있습니다.

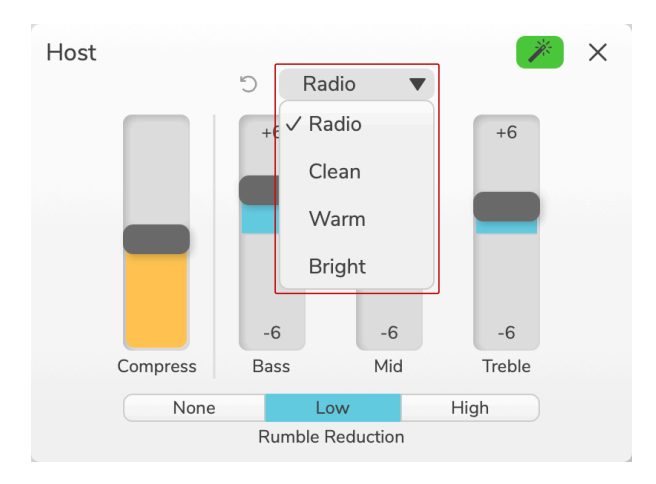

편집 설정을 사전 설정의 기본값으로 재설정하려면 재설정 버튼을 클릭합

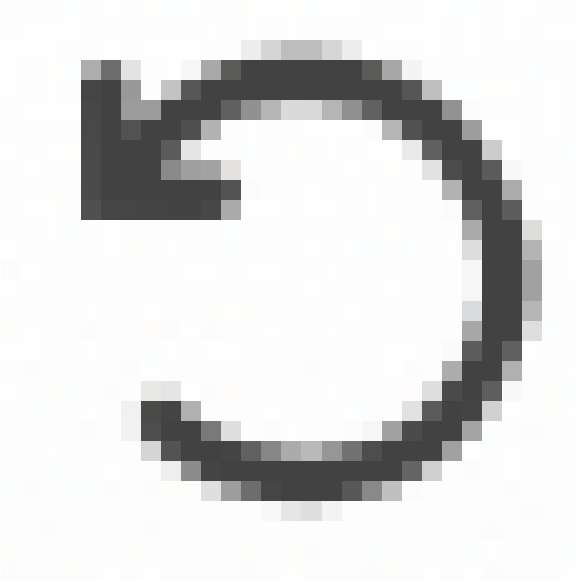

니다

Vocaster는 사전 설정에 대한 모든 변경 사항을 기억합니다. Vocaster의 전원을 껐다가 켜거나 설정을 잃지 않고 열고 닫 Vocaster Hub 을 수 있습니다.

## 압축

**압축** 슬라이더를 사용하여 음성의 동적 범위를 줄입니다. **압축을** 늘리면 음성의 가장 큰 부분은 더 조용해지고 조용한 부분은 더 커서 더 일관된 볼륨을 제공합니다.

압축 슬라이더는 결합된 임계값과 보충 게인 제어입니다.

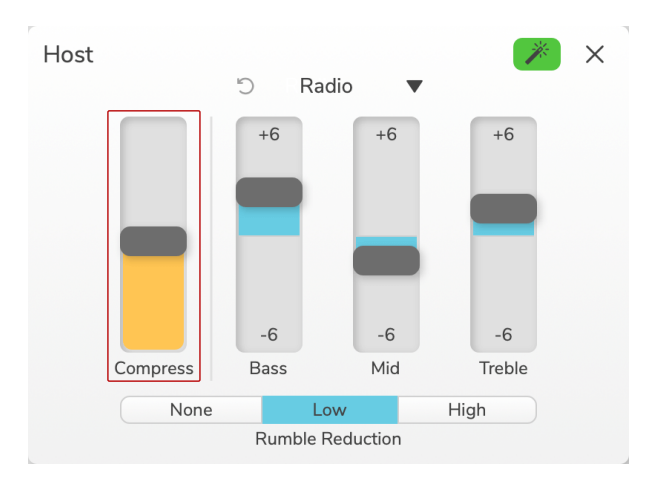

#### **압축** 슬라이더를 늘리면 다음 두 가지 일이 발생합니다.

- 1. 임계값이 감소하여 더 많은 신호가 압축됩니다.
- 압축기의 전체 게인("보충 게인"이라고 함)이 증가하여 출력의 신 호 레벨이 입력과 일치하도록 증가합니다.

## EQ 슬라이더

EQ 슬라이더는 각 EQ 대역의 게인(레벨)을 제어합니다. **+6dB**에서 **-6dB** 사이의 **저** 음, 중음및 고음주파수를 높이고 줄일 수 있습니다.

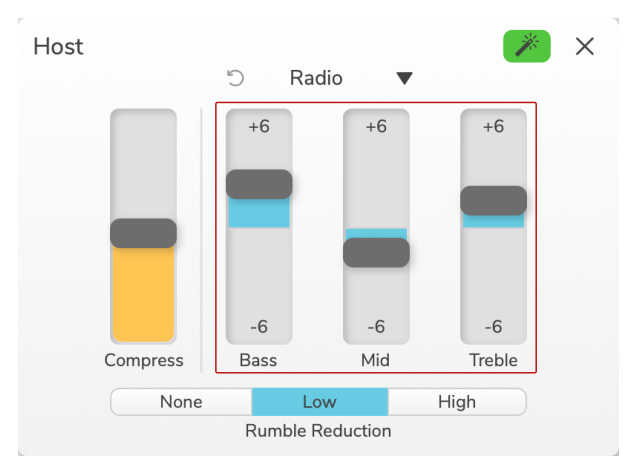

저음, 중 음 및 고음 대역의 주파수와 Q는 사전 설정 드롭다운에서 선택한 사전 설정에 따라 변경됩니다. 각 사전 설정의 빈도 및 Q 값은 를 참조하 십시오 사전 설정의 매개 변수 향상 [17].

## 럼블 감소

**럼블 리덕션** 은 마이크 스탠드를 통한 진동, 에어컨, 외부 도로 소음 등과 같은 낮은 럼블을 방지하는 데 도움이 되는 하이 패스 필터입니다.

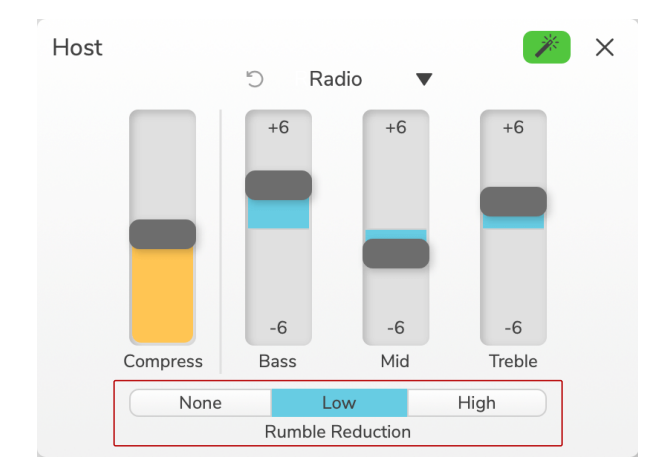

럼블 감소 값은 다음과 같습니다.

| 설정 | 값      |
|----|--------|
| 없음 | 꺼짐     |
| 낮다 | 60 헤르쯔 |
| 높다 | 80 헤르쯔 |

## 자동 게인

**자동 게인은** 보캐스터에 있는 버튼의 소프트웨어 버전입니다. 이 버튼을 클릭하여 자동 게인 프로세스를 시작합니다.

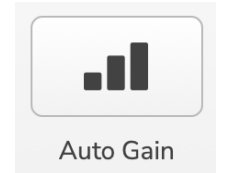

타이머가 카운트다운되는 동안 10초 동안 정상적으로 말합니다.

| Speak at your normal volume 8 |
|-------------------------------|
| Cancel Auto Gain              |

Auto Gain은 음성 레벨을 측정하고 게인을 설정하여 녹음 소프트웨어에 서 음성의 가장 큰 부분이 약 -6에서 -16dB가 되도록 합니다.

카운트다운 중에 자동 게인 취소를 클릭하여 자동 게인 프로세스를 중지 합니다.

## 48V

콘덴서 마이크가 작동하려면 48V 또는 팬텀 전원이 필요합니다.

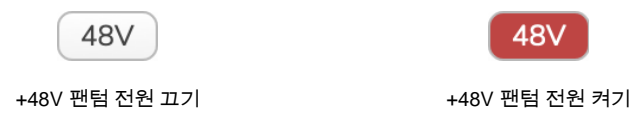

이것은 Vocaster의 후면 패널에있는 48V 버튼을 누르는 것과 같습니다.

# 다른 버튼

#### 스피커 음소거

이 버튼을 사용하면 Vocaster의 스피커 출력을 음소거 할 수 있습니다. 스 피커 아이콘을 클릭하여 음소거 켜기(빨간색) 또는 끄기(검은색) 사이를 전환합니다.

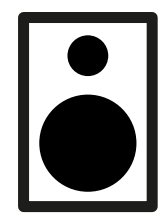

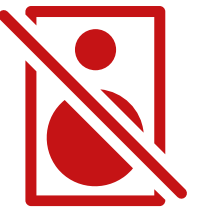

꺼짐

어

#### 헤드폰 음소거

이 버튼을 사용하면 Vocaster의 헤드폰 출력을 음소거 할 수 있습니다. 헤 드폰 아이콘을 클릭하여 음소거 켜기(빨간색) 또는 끄기(검은색) 사이를 전환합니다.

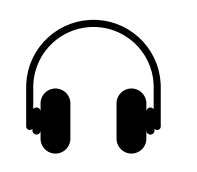

꺼짐

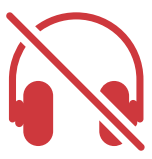

에

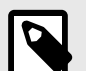

#### 참고

스피커가 마이크와 동시에 활성 상태인 경우 오디오 피 드백 루프를 만들 수 있습니다! Podcast를 녹음하는 동안 스피커를 끄고 헤드폰을 사용하여 모니터링하십시오.

# 믹스 섹션

하단 Vocaster Hub 의 믹스 섹션에는 슬라이더, 미터 및 음소거 버튼과 함 께 나열된 'Show Mix'에 대한 모든 입력 채널이 있습니다.

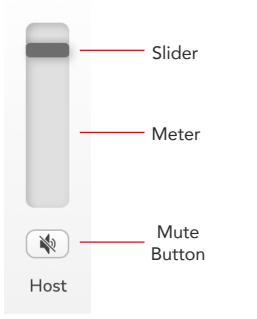

#### 슬라이더 및 음소거

슬라이더 및 음소거 버튼은 쇼 믹스(헤드폰/스피커 **믹스**)와 화상 통화 L 및 R 채널로 가는 레벨을 조정합니다. 이 슬라이더는 녹음 소프트웨어에 서 각 채널을 개별적으로 녹음하는 경우 녹음 레벨에 영향을 주지 않습니 다.

#### 믹서 채널

#### 호스트

호스트 마이크 입력에서 Show Mix로 전송되는 레벨을 조정합니다.

#### 게스트 (보캐스터 2만 해당)

게스트 마이크 입력에서 Show Mix로 전송되는 레벨을 조정합니다.

#### 보조

전화/장치 🗋 입력에서 Show Mix로 전송되는 레벨을 조정합니다.

#### 블루투스(보캐스터 2만 해당)

Vocaster Two에 연결된 블루투스 장치에서 쇼 믹스로 전송되는 레벨을 조 정합니다. Bluetooth 장치의 볼륨 버튼도 슬라이더의 레벨을 제어합니다.

#### 루프백1

루프백 1에서 쇼 믹스로 전송되는 레벨을 조정합니다. 루프백 1 신호는 오 디오를 소프트웨어 재생 1 및 2로 보내는 애플리케이션에서 발생합니다.

#### 루프백 2

루프백 2에서 쇼 믹스로 전송되는 레벨을 조정합니다. 루프백 2 신호는 오 디오를 소프트웨어 재생 3 및 4로 보내는 애플리케이션에서 발생합니다.

#### 믹스 표시

이것은 모든 Vocaster의 입력의 주요 혼합입니다. 녹음 소프트웨어에서 'Show Mix' 입력을 선택하여 믹스를 Vocaster Hub 녹음할 수 있습니다. 슬 라이더는 녹음 소프트웨어에 대한 전체 레벨을 조정합니다.

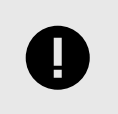

#### **중요** 믹스 섹션에서 클립 표시등이 켜지면 슬라이더가 아닌 소스 레벨을 줄입니다.

**쇼 믹스의** 경우 다른 슬라이더를 줄입니다.

# 설정 페이지

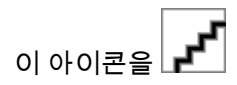

설정 페이지에 다음 정보가 표시됩니다.

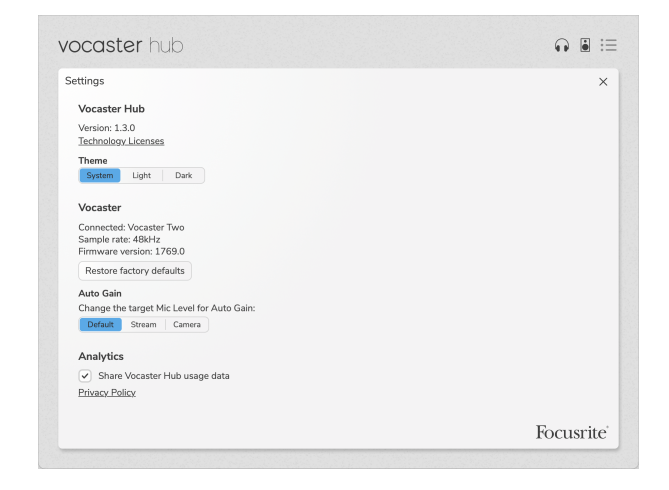

#### 버전

사용 중인 버전이 Vocaster Hub 표시됩니다.

#### 주제

사이의 스킨 Vocaster Hub 을 변경합니다.

- 시스템 컴퓨터의시스템 테마를 따릅니다.
- Light 영구적으로 밝은 테마로 설정됩니다.
- 어둡게 어두운 테마로 영구적으로 설정됩니다.

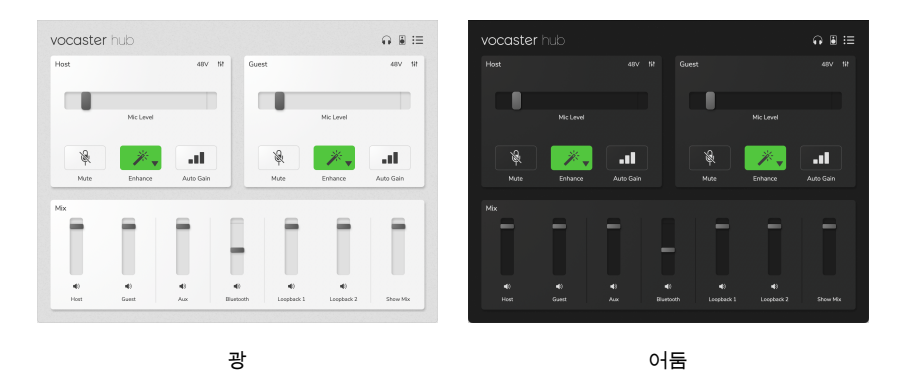

#### 보캐스터

이것은 장치가 Vocaster Hub 인식하는 것, **샘플 속도** (항상 48kHz) 및 Vocaster의 **펌웨어 버전을** 보여줍니다.

공장 기본값 복원을 클릭하여 공장 설정에 연결된 Vocaster의 모든 매개 변수를 재설정합니다 (위의 밝음 / 어두운 스크린 샷 참조).

#### **VERSION 1.3**

#### 설정 페이지

#### 자동 게인

자동 이득이 다양한 Vocaster 용도에 맞게 목표로 하는 수준을 설정할 수 있습니다. 다른 설정은 다른 수준에 해당합니다.

| 설정      | 레벨 (-<br>dBFS) | 쓰다                                                 |
|---------|----------------|----------------------------------------------------|
| 기본<br>값 | -18            | 대부분의 상황에서 그리고 팟캐스트를<br>DAW 소프트웨어에 녹음할 때 사용됩니<br>다. |
| 시내      | -12            | 기본값보다 약간 더 크며 Vocaster로 스<br>트리밍할 때 유용합니다.         |
| 사진<br>기 | -9             | Vocaster의 카메라 출력을 카메라에 연<br>결할 때 유용합니다.            |

#### 분석

이 체크박스를 사용하여 사용 현황 분석을 옵트인하여 더 나은 결과를 얻 을 수 Vocaster Hub 있습니다. 자세한 내용은 개인 정보 보호 정책을 참조 하십시오.

# 업데이트

## 소프트웨어 업데이트 Vocaster Hub

Vocaster Hub 자동으로 업데이트됩니다. 새 버전을 사용할 수 있는 경우 열 Vocaster Hub 때 대화 상자가 나타납니다.

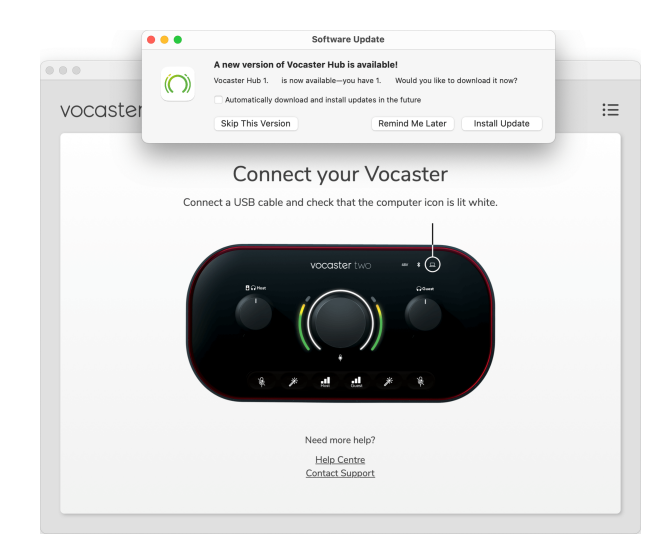

업데이트 설치, 이 버전 건너뛰 기 또는 나중에 알림을선택할 수 있습니 다.

# 보캐스터의 펌웨어 업데이트

Vocaster Hub 장치에 사용할 수 있는 펌웨어 업데이트가 있을 때 알려줍 니다. 다음 메시지가 나타납니다.

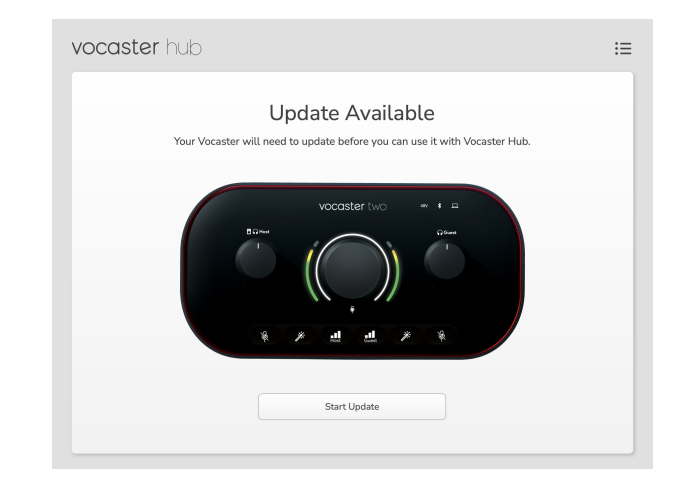

업데이트 메시지: Vocaster를 사용하려면 먼저 업데이트해야 Vocaster Hub합니다.

Vocaster는 즉시 업데이트가 필요할 수 있으며 때로는 장치를 개선 한 후 에 업데이트가 필요할 수 있습니다.

업데이트 시작을 클릭하면 다음 업데이트 Vocaster Hub 화면이 표시됩니 다.

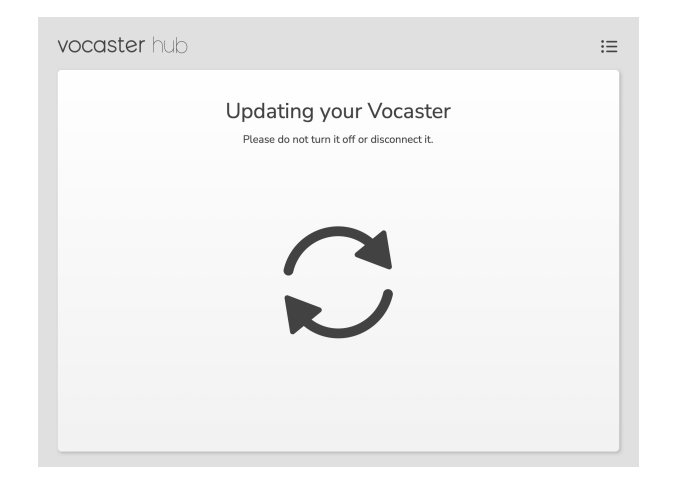

업데이트 Vocaster Hub 후 기본 Vocaster 창으로 돌아가 Vocaster를 계속 사용할 수 있습니다.

#### 사전 설정의 매개 변수 향상

프리셋이름

깨 끗 이

따뜻하다

밝 다

# 사전 설정의 매개 변수 향상

| 0 | 표에는 | Vocaster | 의 <b>향상</b> | 기능에 더 | 대한 사전 | 설정을 | 만드는 | 데 사용 | 한 매 |
|---|-----|----------|-------------|-------|-------|-----|-----|------|-----|
| 가 | 변수가 | 나와 있습    | 글니다.        |       |       |     |     |      |     |

| · 나와 있습니다.        |                        |     |      |                 |     |                 |                              |     |      | 디 헤<br>오 르 |        |                         |                             | 데시<br>벨 | 헤르<br>츠 | 길로          |  |
|-------------------|------------------------|-----|------|-----------------|-----|-----------------|------------------------------|-----|------|------------|--------|-------------------------|-----------------------------|---------|---------|-------------|--|
| 증 권<br>시 세 표 시 기  | EQ 밴드 1<br>!<br>!<br>! |     |      | EQ 밴드 2         |     |                 | EQ 밴드 3                      |     |      | <u>~</u>   |        |                         |                             |         |         | 에<br>르<br>초 |  |
| 기<br>빈<br>도       | 빈도                     | Q   | 이득   | 빈도              | Q   | 이득              | 빈<br>도                       | Q   | 이득   | 문지<br>방    | 비<br>율 | 공<br>격<br>(밀<br>리<br>초) | 릴<br>리<br>스<br>밀<br>리<br>초) | 이득      |         |             |  |
| 80<br>헤<br>르<br>쯔 | 135<br>헤르<br>쯔         | 0.6 | -2dB | 2 킬로<br>헤르<br>츠 | 0.6 | +2dB            | 7<br>킬<br>헤<br>르<br>츠        | 1.2 | +2dB | -22dB      | 4:1    | 10                      | 30                          | +5dB    |         |             |  |
| 80<br>헤<br>르<br>쯔 | 135<br>헤르<br>쯔         | 0.8 | -1dB | 450Hz           | 0.7 | +2.5<br>데시<br>벨 | 2.5<br>킬<br>로<br>헤<br>르<br>츠 | 0.5 | -1dB | -22dB      | 4:1    | 10                      | 30                          | +5dB    |         |             |  |
| 80<br>헤<br>르<br>쯔 | 500<br>헤르<br>쯔         | 0.6 | -2dB | 2 킬로<br>헤르<br>츠 | 0.6 | +3dB            | 11<br>킬<br>로 헤<br>르 츠        | 1.0 | +3dB | -22dB      | 4:1    | 10                      | 30                          | +5dB    |         |             |  |

라

80

100Hz

1

+2.5

1 킬로

1.5

-1.5dB

6

1.15

+1.5dB

# 통지

## 문제 해결

모든 문제 해결 질문은 Focusrite 고객 지원 센터를 방문하세 요: support.focusrite.com.

# 저작권 및 법적 고지

Focusrite 는 Focusrite Group PLC의 등록 상표이며, Vocaster 는 Focusrite Group PLC의 상표입니다

기타 모든 상표와 상호는 해당 소유자들의 재산입니다

2022 © Focusrite Audio Engineering Limited. All rights reserved